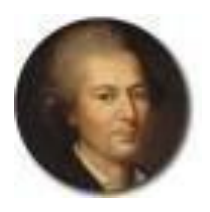

IISS "PIETRO VERRI" TECNICO ECONOMICO E LICEO LINGUISTICO Via Lattanzio 38, Milano Tel. 02.55.11.536 – 02.55.11.590 e-mail MIIS081008@istruzione.it www.verri.edu.it CODICE UNIVOCO: UF1QEK - Cod. Fisc. 80096170156

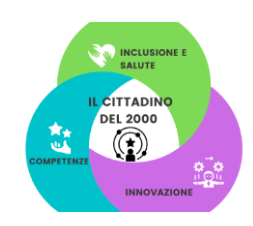

**CIRC 138** 

Milano, 16/01/2025

Si comunica che attualmente la piattaforma Pagoinrete risulta in manutenzione, pertanto si prega di riprovare più tardi per effettuare i versamenti relativi alle iscrizioni/ uscite didattiche/ viaggi d'istruzione.

Nell'occasione si ricorda che è cambiata la procedura della modalità di pagamento (infatti non troverete più la sezione "versamenti volontari" come riportato nella circ.124, ma "gestione pagamenti" ).

Di seguito si allega la nuova procedura da seguire.

# Nuovo percorso di accesso e modalità di pagamento della piattaforma Pagoinrete.

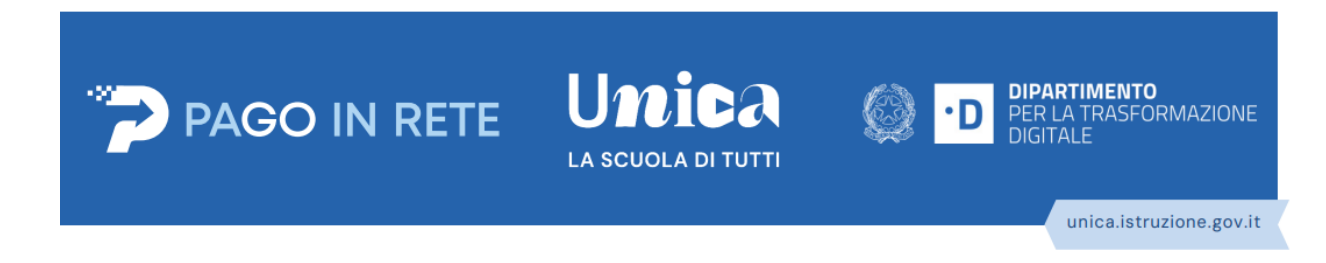

Con la presente si informano le famiglie degli alunni iscritti che è cambiata la modalità di utilizzo della Piattaforma "Pago In Rete", il sistema dei pagamenti on line del MIUR che consente alle famiglie di effettuare i pagamenti degli avvisi telematici emessi dalle istituzioni scolastiche per i diversi servizi erogati.

#### Una volta effettuato l'accesso

https://www.istruzione.it/pagoinrete/, verificare nella sezione gestione consensi

| Uni          | da 🌮                          | AGO IN RETE       |                   |            |
|--------------|-------------------------------|-------------------|-------------------|------------|
| ← Home       | Gestione pagamenti            | Storico pagamenti | Gestione consensi | Assistenza |
| Gestione pag | <u>gamenti</u> ≯ Gestione cor | nsensi            |                   |            |

# **Gestione Consensi**

| ŝł  | ziona le comunicazioni che vuoi attivare                                                                                        |   |
|-----|----------------------------------------------------------------------------------------------------|---|
| va  | uoi ricevere una comunicazione via mail quando la scuola emette o<br>nnulla un avviso intestato all'alunno a te associato?      | • |
| va  | uoi ricevere una comunicazione via mail quando un avviso intestato<br>Il'alunno a te associato viene pagato?                    | • |
| U e | uoi ricevere una comunicazione via mail quando effettui una<br>ansazione di pagamento?                                          | • |
| V   | uoi ricevere una notifica sull'App IO quando la scuola emette o annulla<br>n avviso intestato a te o all'alunno a te associato? | • |

| che siano flaggati i vari consensi |
|------------------------------------|
|------------------------------------|

Nella pagina "Gestione pagamenti", sezione "Lista pagamenti disponibili" potrete visualizzare l'elenco di tutti i pagamenti che è possibile effettuare.

Se la scuola non è presente nella sezione "Le tue Scuole", è possibile cercarla tramite la funzione "Trova scuola", aggiungerla come preferita e visualizzare i pagamenti da intestare.

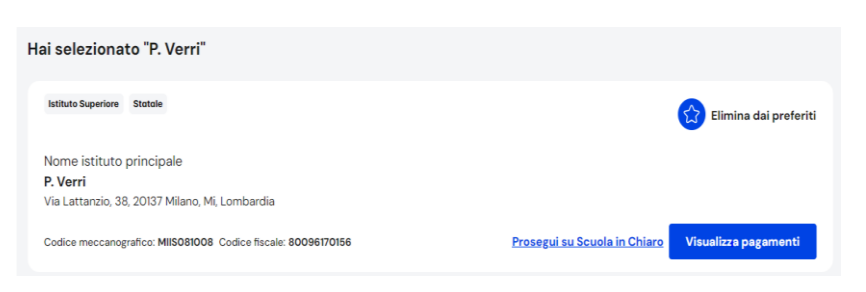

Una volta completata la ricerca e selezionata la scuola, cliccare su "Visualizza pagamenti" per vedere i pagamenti disponibili.

## Effettuare un pagamento non intestato:

Ricercare il pagamento nella sezione "Lista pagamenti disponibili", e cliccare sull'icona dell'omino, nella colonna "Azioni" per intestare il pagamento.

L'intestazione del pagamento avviene in due passi:

- Passo 1 Inserisci i dati dell'intestazione:
- Passo 2 Vedi il riepilogo:

verifica l'esattezza dei dati inseriti e procedi con la conferma cliccando su "Conferma e aggiungi al carrello". Infine, per completare la transazione, clicca su "Il tuo carrello" e a seguire su "Procedi al pagamento" che potrà essere effettuato sia online che tramite bollettino

• "Conferma e paga subito",

per effettuare direttamente il pagamento online;

• "Aggiungi al carrello",

per aggiungerlo al carrello per effettuare il pagamento anche in un secondo momento.

• "Salva":

per ritornare alla lista dei pagamenti disponibili dove potrai visualizzare il pagamento appena intestato.

## Effettuare un pagamento intestato:

Ricercare il pagamento nella sezione "Lista pagamenti disponibili", e nella colonna "Azioni", cliccare:

• sull'icona della mano per effettuare direttamente il pagamento online;

## • sull'icona del carrello, per aggiungerlo al carrello per effettuare il pagamento anche in un secondo momento.

La pagina si aggiorna mostrando il carrello dove sarà possibile cliccare su "Procedi al pagamento" per pagare online con carte di credito/debito, addebito sul conto corrente, etc. In alternativa, cliccando su "Bollettino", scaricare il bollettino di pagamento per effettuare il versamento successivamente presso tabaccherie, sportelli bancari autorizzati, uffici postali o altri canali fisici e online offerti dai Prestatori di Servizi di Pagamento (PSP)

Si allega alla presente il manuale per l'utilizzo della piattaforma.

Il Dirigente Scolastico Susanna Musumeci Firma autografa sostituita a mezzo stampa ai sensi dell'art.3, comma 2 del D.Lgs. n 39/1993